## Seite 114 Integralberechnung mit dem GTR

## Detaillierte Lösung für SHARP EL-9900G

| Auf dam EL 0000C ist ab Dam Varaian 44 ain Dragramm für                                 | die grafiaahe Anzeige                   | MEXEC                                       |  |
|-----------------------------------------------------------------------------------------|-----------------------------------------|---------------------------------------------|--|
| Von Integralen vorinstalliert. Wir wählen PRGM                                          | BEDIT OINCr<br>CNEW OCNPr               |                                             |  |
|                                                                                         | DSintegral<br>DYrndNorm<br>DSredRie     |                                             |  |
|                                                                                         | DECrossPro                              |                                             |  |
|                                                                                         |                                         |                                             |  |
| Sollte in diesem Menü das Programm nicht zu finden sein, so is                          | St über OPTION B die                    | ACTRST<br>Bill Mengin:                      |  |
| Rom-Version zu überprüfen. Die ROM-Version erscheint rechts am unteren                  |                                         | UDEL 44321bytes                             |  |
| Bildschirmrand neben dem Namen des Modells. Wird in diesen                              | ■RESET   Press[ENTER]<br>to detail      |                                             |  |
| Version angezeigt, so handelt es sich noch um die alte, die dur                         | EL-9900G SII Veri.6                     |                                             |  |
|                                                                                         |                                         |                                             |  |
| Erscheint aber am unteren Bildschirmrand <b>"Ver4.x</b> " und das Programm Integral ist |                                         | MCTRST<br>BMEMCHK <mark>Idefault set</mark> |  |
| dennoch nicht zu finden, ist der Rechner zurückzusetzen: OPTION E 2                     |                                         | CDEL ZAll memory<br>DLINK                   |  |
|                                                                                         |                                         |                                             |  |
|                                                                                         |                                         |                                             |  |
|                                                                                         |                                         |                                             |  |
| Anwendung des vorinstallierten Programms integral:                                      | Y1∎X2<br>Y2=                            |                                             |  |
| Im Funktionen-Editor ( <u>Y</u> =)) wird die entsprechende Funktion                     | Y3=                                     |                                             |  |
| (hier x <sup>2</sup> ) unbedingt <b>unter Y1</b> eingegeben. Das Programm               | Y4=<br>Y5=                              |                                             |  |
| Integral funktioniert ausschließlich für Y1. Mit GRAPH wird der                         | Y6=                                     | E                                           |  |
| Graph angezeigt.                                                                        | 12700M                                  |                                             |  |
| Mithilfe von ZOOM A 2 Box können geeignetere                                            | HZUUN<br>BFACTUR IAuto<br>CROWER - Akoz | k l /I                                      |  |
| Fenstereinstellungen gewählt werden. Dabei sind mit den                                 | NEXP BIN<br>TRIG NOut                   |                                             |  |
| Cursortasten zwei diagonal gegenüberliegende Ecken des                                  | HYP Default<br>SSTO Square              |                                             |  |
|                                                                                         |                                         |                                             |  |
| bestätigen.                                                                             |                                         | PELECT FOLIATION                            |  |
| Nun ist alles für den Aufruf von [PRGM] A 0 3                                           | BEDIT MINCr<br>NEW MEner                | 1:JY1dz<br>2:JY1-Y2dz                       |  |
| integral vorbereitet.                                                                   | 03integral<br>04rndNorm                 | 3:Jabs(ŸĨ-Y2)dz<br>4:END                    |  |
| Es erscheint der nebenstenende Bildschirm und wir wahlen                                | ∎SrndBin<br>⊡SCrossPro                  |                                             |  |
|                                                                                         |                                         | INPUT NUMBER:                               |  |
| Anschließend werden wir nach den Integrationsgrenzen                                    | LOWER=                                  |                                             |  |
| defragt und das Integral wird grafisch angezeigt. Die                                   | Ø<br>UPPER=                             |                                             |  |
| numerischen Lösung erscheint am unteren Bildschirmrand.                                 | 1                                       |                                             |  |
|                                                                                         |                                         | /Y1(X)dx=0.333333333                        |  |
|                                                                                         |                                         |                                             |  |
| Bestätigt man nochmals mit ENTER, wird die numerische                                   | JY1dz= 0.333333333                      | SELECT EQUATION                             |  |
| Lösung im Hauptbildschirm angezeigt. Es erscheint der                                   | RESULT IS STORED IN C.                  | 2: JY1-Y2dz<br>3: Jabs(Y1-Y2)dz             |  |
| Hinweis, dass das Ergebnis in der Variablen C gespeichert                               |                                         | 4:END                                       |  |
| wurde, also für weitere Berechnungen aufgerufen werden                                  |                                         | INPUT NUMBER:                               |  |
| kann.                                                                                   |                                         |                                             |  |
| Wir bestätigen wieder mit ENTER und gelangen in den                                     |                                         |                                             |  |
| Anfangsbildschirm, in dem wir mit 4 das Programm                                        |                                         |                                             |  |
| beenden.                                                                                |                                         |                                             |  |
|                                                                                         |                                         |                                             |  |

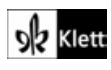

| Berechnung im Rechen-Modus<br>Im Hauptbildschirm wird mithilfe von MATH A CALC 0 6 der Befehl zur                                                                                                    | ADALC<br>BNUM<br>DPROB<br>DCONV<br>DCONV<br>DCONV<br>EANGLE<br>ANGLE<br>DCOLZ<br>DCOLZ |
|----------------------------------------------------------------------------------------------------|----------------------------------------------------------------------------------------------------|
| Am Integralzeichen erscheinen zwei Felder für die Integrationsgrenzen. Mit                                                                                                    | FINEQ Disec Docsc<br>GLOGIC Disec-<br>HCOMPLX                                                                                                    |
| kommt man von der unteren zur oberen Grenze und nochmals mit<br>Integranden. Hier kann der Funktionsterm eingegeben werden oder auch eine<br>Funktionsvariable. Die Eingabe wird abgeschlossen mit dx (MATH) A CALC | $\int_{0}^{1} \frac{1}{1  \text{dx}} 0.33333333333333333333333333333333333$                                                                                                    |
|                                                                                                    |                                                                                                    |
| Die Funktionsvariable Y1 ist über VARS A ENTER 1 zu wählen.                                                                                                    |                                                                                                    |

## Seite 114 Beispiel 1 a)

| Wir geben die Funktion als Y1 wie gewohnt unter Y= ein<br>und betrachten mit GRAPH den Graphen.<br>Es ist auf geeignete Fenstereinstellungen zu achten: Liegen<br>die Integralgrenzen nicht zwischen Ymin und Ymax, zeigt das<br>Programm integral eine Fehlermeldung an. | Y18 1/2 X2<br>Y2=<br>Y3=<br>Y4=<br>Y5= | Window (Rect)<br>Xmin=_2<br>Xmaz=3<br>Xscl=1<br>Ymin=_1<br>Ymin=_1<br>Ymaz=5<br>Yscl=2 |
|----------------------------------------------------------------------------------------------------|----------------------------------------|----------------------------------------------------------------------------------------|
| Wir rufen das Programm integral über (PRGM) A<br>0 3 auf, wählen 1 und geben die Grenzen ein.                                                                                                    | LOWER=<br>-1<br>UPPER=<br>2            | ///1 (3) 4x=1.5                                                                        |
| Mit beliebiger Taste verlassen wir diese Anzeige, worauf die<br>numerische Lösung im Hauptbildschirm angezeigt wird. Auch<br>dies bestätigen wir mit beliebiger Taste und gelangen in das<br>Anfangsmenü des Programms, das wir mit 4 verlassen.                          | I.5<br>RESULT IS STORED IN C.          | SELECT EQUATION<br>1:JYIdz<br>2:JYIdz<br>3:Jabs(Y1-Y2)dz<br>4:END<br>INPUT NUMBER:     |

## Seite 114 Beispiel 1 b)

| Für die Darstellung trigonometrischer Funktionen muss das<br>Bogenmaß eingestellt sein:<br>SETUP B DRG 2 Rad                                                                                                    |                                                                      | A<br>BURG<br>GFSE<br>ITAB<br>BCCORD<br>FANSUER<br>GEDITOR<br>HSIMPLE              |
|----------------------------------------------------------------------------------------------------|----------------------------------------------------------------------|-----------------------------------------------------------------------------------|
| Im Funktionen-Editor ( $Y=$ ) wird die Funktion als Y1<br>eingegeben.<br>Als geeigneten Fensterausschnitt wählen wir unter (WINDOW) in<br>x-Richtung einen etwas größeren Ausschnitt als das<br>Integrationsintervall 0 bis 1,5 $\pi$ , z.B. –1 bis 7, um eine ganze<br>Periode zu sehen, und in y-Richtung etwas mehr als den<br>Wertebereich der Sinus-Funktion, z.B1,3 bis 1,3. | Y1 <b>B</b> sin X<br>Y2=<br>Y3=<br>Y4=<br>Y5=<br>Y6=                 | Window (Rect)<br>Xmin=-1<br>Xmaz=7<br>Xscl=1<br>Ymin=-1.3<br>Ymaz=1.3<br>Yscl=0.2 |
| Wir rufen das Programm integral über (PRGM A)<br>03 auf, wählen 1 und geben die Grenzen ein.                                                                                                    | AEXEC<br>BEDIT<br>UNEW<br>UZNPr<br>UZNCSPr<br>USTNCSPro<br>USTNCSPro | LOWER=<br>Ø<br>UPPER=<br>1.5π                                                     |
| Wir bestätigen mit ENTER, und die grafische Lösung wird<br>angezeigt. Bestätigt man wiederum mit beliebiger Taste, wird<br>die Lösung nochmals im Hauptbildschirm angezeigt. Diese<br>bestätigt man nochmals und verlässt das Programm mit<br>4                                                                                                    | /Y100 dx=1                                                           | IVIdz=<br>RESULT IS STORED IN C.                                                  |

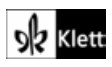